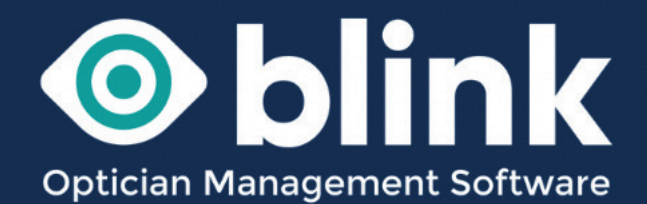

# User Guides - **eGOS**

Blink has an integrated eGOS system that links directly into your PCSE portal, enabling you to manage all of your eGOS forms in one place.

To set up eGOS on your Blink system we need:

- · Contractor name and address
- ODS number (usually in the form TP123)
- Practice contact name, number and email address.

We will contact PCSE for a PSK number which will create a unique link between your Blink system and PCSE.

#### **Creating eGOS Forms**

There are a number of ways in which you can create patient eGOS forms.

#### 1 Dispensing

When you save a dispense for a patient an eGOS form will be automatically generated.

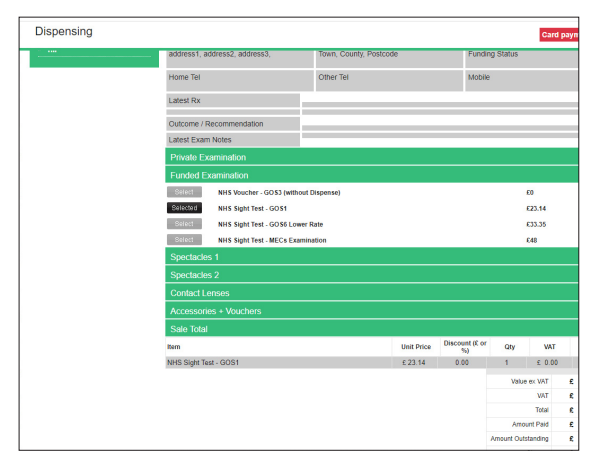

- **A GOS 1** is automatically generated when you select the relevant 'Funded Examination'.
- **A GOS 3** is automatically generated when you select the relevant 'NHS Voucher'.
- **A GOS 4** is automatically generated when you enter a value into the 'Repair Voucher' box. The value of the frames and/or lenses should equal this value, making the final dispense total £0

To complete any dispense you must select at least a frame, so if the GOS4 is for a is a frame repair only, you would select 'PX Own Frame', along with either a 'Blank Lens' or specify 'Frame Only'

#### 2 Patient Data -> GOS

In the side menu under 'GOS' you can create a quick eGOS form for the patient you have selected. You can create quick eGOS 1, 3 and 4 forms.

This method will also create a dummy dispense which should then be edited to carry on with the dispense. You should **NOT** create a new dispense as this will create another eGOS form.

You can find a patients dispense under *Patient Data -> Patient Information -> Dispensing History.* Select the 'Edit Order' button to continue with the dispense.

| guest is logged on (27/06/2023 12:46:22)<br>High Street Opticians<br>(ID: 0) Clear                                                       | Search       | You are abou<br>Click OK to co | in construction in the second second se | ys<br>It test and GOS1 form for<br>OK | this patient. |                | 0    | Bli<br>Opti<br>Man<br>Softv |
|----------------------------------------------------------------------------------------------------|--------------|--------------------------------|----------------------------------------------------------------------------------------------------|---------------------------------------|---------------|----------------|------|-----------------------------|
| PATIENT DATA DISPENSING                                                                                                    | RECALLS      | DIARY<br>Summary               | MY ACCOUNT                                                                                                    | SYSTEM ADMIN                          | LOGOUT        |                |      |                             |
| » New Patient                                                                                                    | Patient:     |                                |                                                                                                    |                                       |               | ID:            | DOB: |                             |
| » New Family                                                                                                    | Address:     |                                |                                                                                                    |                                       |               |                | Age: |                             |
| » Patient Information                                                                                                    | Telephone    |                                |                                                                                                    |                                       | Mobile:       |                | 1.95 |                             |
| » New Examination                                                                                                    | Alt Tel:     |                                |                                                                                                    |                                       | email:        |                |      |                             |
| » GOS                                                                                                    | Ait fei.     |                                |                                                                                                    |                                       | Dotiont Type  | - Dofoult      |      |                             |
| Patient Declaration     SMS Patient Declaration                                                                                          | Venue:       |                                |                                                                                                    |                                       | Domiciliary I | Reason:        |      |                             |
| > Print GOS2                                                                                                    | Last Full Ex | kamination:                    | Tor                                                                                                    | day                                   | Next Full Ex  | amination Due: | 2 ye | ars                         |
| <ul> <li>&gt;&gt; GOS18</li> <li>&gt;&gt; eGOS 1</li> <li>&gt;&gt; eGOS 3 (A voucher)</li> <li>&gt;&gt; eGOS 3 (2xA vouchers)</li> </ul> | Notes:       |                                |                                                                                                    |                                       |               |                |      |                             |
| > eGOS 3 (E voucher)<br>> eGOS 4                                                                                                    | Last Appoir  | ntment: Tuesday                | , 28 June 2022 @                                                                                                    | ) 12:00 PM                            | Next Appoin   | itment:        |      |                             |

Once eGOS forms have been created there are a number of ways you can view and complete them.

1 *Patient Data -> GOS* - In the side menu under 'GOS' you can view any eGOS forms for the patient you currently have selected – 'eGOS (This Patient)' or you can search for all eGOS forms – 'eGOS (All Patients).

2 System Admin -> Reporting -> GOS Vouchers.

| Se                                      | arch                      |                      |         |   |                                 | S          | earch       |                        |             |        |
|-----------------------------------------|---------------------------|----------------------|---------|---|---------------------------------|------------|-------------|------------------------|-------------|--------|
| (ID: 0) Clear                           |                           |                      |         | C | D: 0) Clear                     |            |             |                        |             |        |
| PATIENT DATA DISPENSING                 | RECALLS DIARY             | MY ACCOUNT           | SYSTE   |   | PATIENT DATA                    | DISPENSING | RECALLS     | DIARY                  | MY ACCOUNT  | SYSTEM |
| » New Patient                           | Patient Summary           |                      |         |   |                                 |            | System S    | ummary                 |             |        |
| New Fauent                              | Patient:                  |                      |         |   | » Users                         |            | Data For:   |                        |             |        |
| » New Family                            | Address:                  |                      |         |   | » Diary                         |            | Today       | O Yesterday            | O This Week |        |
| » Find Patient<br>» Patient Information | Telephone:                |                      |         |   | » Stock<br>» Medical Conditi    | on         | ⊖ specific  | date:                  |             |        |
| » New Examination                       | Alt Tel:                  |                      |         |   | » Template Manag                | jement     | < 26/0      | 6/2023                 | >           |        |
| » GOS                                   |                           |                      |         |   | » Data Manageme                 | ent        | O date rar  | nde.                   |             |        |
| > Patient Declaration                   | Venue:                    |                      |         |   | » Audit Log                     |            | 26/0        | 6/2023                 | 26/06/202   | 3      |
| > SMS Patient Declaration               |                           |                      |         |   | » Reporting                     |            |             |                        |             |        |
| > Print GOS2                            | Last Full Examination:    | loday                | r       |   | > Clinical Info                 |            |             |                        | Today       |        |
| > GOS18                                 | Notes:                    |                      |         |   | Dispensing Int                  | fo         | New Pa      | atients <sup>.</sup> C | )           |        |
| > eGOS 1                                |                           |                      |         |   | Appointment I     Collections D | nfo        | i i con i c |                        |             |        |
| > eGOS 3 (2xA vouchers)                 |                           |                      |         |   | > Payments Due                  | ie         | Appoint     | monto                  |             |        |
| > eGOS 3 (E voucher)                    |                           |                      |         |   | > Collections Ma                | ade        | Appoint     | ments.                 |             |        |
| ⇒ eGOS 4                                | Last Appointment: Tuesday | y, 28 June 2022 @ 12 | 2:00 PM |   | > Payments Mac                  | ie         | Examin      | ations:                |             |        |
| > eGOS (This Patient)                   |                           |                      |         |   | Order Status                    |            |             | 0                      |             |        |
| > eGOS (All Patients)                   |                           |                      |         |   | GOS Vouchers                    | 3          | Exteri      | nal U                  |             |        |
| » Printing & Comms                      | Quick SMS                 |                      |         |   |                                 |            | Red Ey      | e Check:               |             |        |

Using either of these options will take you to the 'eGOS Voucher Submission' page within System Admin.

This page enables you to search for and view all eGOS forms. There are various different search options to help narrow down searches.

- Start and End Date
- PID, Surname and Forename etc. Use theses fields if you are searching for particular patients. A number of patients can be entered into the PID field by using a comma between PIDs
- You can also search for types of eGOS forms 'Unsubmitted ONLY', 'Ready to Submit ONLY' etc.
- You can also search for specific eGOS forms 'Show GOS 3', 'Show GOS 4' etc.

| 111331011                      |                                     |              |                                     |                          |          |       |
|--------------------------------|-------------------------------------|--------------|-------------------------------------|--------------------------|----------|-------|
| Use Submitt                    | ed Date<br>ed*) Payment Date - *sta | art m/y only |                                     | Unsubmitted ONLY         |          |       |
| Venue                          | Please Select                       |              | *                                   | Ready to Submit ONLY     |          |       |
| 010                            |                                     |              |                                     | Batch Sign ONLY          |          |       |
| PID                            |                                     |              |                                     | Awaiting Confirmation ON |          |       |
| Sumame                         |                                     |              |                                     | Accepted ONLY            |          |       |
| Forename                       |                                     |              |                                     | Rejected ONLY            |          |       |
| Date of Birth                  |                                     |              |                                     | Include Paid Claims      |          |       |
| Duic of Dian                   |                                     |              |                                     | Exclude Quote Only       |          |       |
|                                |                                     |              |                                     | Show GOS3                | <b>~</b> |       |
| Lookup PVN                     | Enter PVN her                       | е            | Go                                  | Show GOS4                | <b>~</b> |       |
| ,                              |                                     |              | _                                   | Show GOS1 & GOS6         |          |       |
| 13/06/2023<br>Admin<br>£0.00   | Mrs Jean Smith<br>1034              | £23.14       | GOS1                                |                          |          |       |
| 13/06/2023<br>Admin<br>£173.30 | Mrs Jean Smith<br>1034              | £41.70       | GOS3                                |                          |          |       |
| 14/06/2023<br>Admin<br>£0.00   | Mrs Diane Smith<br>1216             | £23.14       | GOS1<br>View Front<br>View/Edit Rev |                          |          | Clear |
| 14/06/2023<br>Admin<br>£0.00   | Mrs Diane Smith<br>1216             | £41.70       | GOS3                                |                          |          |       |
| 14/06/2023<br>Admin            | Mr Terry Woodhouse<br>35643         | £23.14       | GOS1<br>View Front<br>View/Edit Rev |                          |          | Clear |
| K0.00                          |                                     |              |                                     |                          |          |       |

When you have chosen the search criteria, select search and the eGOS forms will appear in a list.

You can now select an eGOS form to complete, edit or submit.

## Completing an eGOS form

| Par                                                                                                    | t1                                                                                                    |                                                                                       |                                                              |                                                     |                                                                     |                                                                                     |                                                            |                                                                                                    |                                                                        |                                                 |                                              | PA                                            | ΓIEI                                                            | NT'S                                                               | DE                                                 | TA                                                                   | ILS                                                           |                                                   |                                               |                                                    |                                                                |                                                     |                                   |                                                   |                                               |                                            |                                                      |                                              |                                              |                                                     |                                                        |                               |
|----------------------------------------------------------------------------------------------------|----------------------------------------------------------------------------------------------------|---------------------------------------------------------------------------------------|--------------------------------------------------------------|-----------------------------------------------------|---------------------------------------------------------------------|-------------------------------------------------------------------------------------|------------------------------------------------------------|----------------------------------------------------------------------------------------------------|------------------------------------------------------------------------|-------------------------------------------------|----------------------------------------------|-----------------------------------------------|-----------------------------------------------------------------|--------------------------------------------------------------------|----------------------------------------------------|----------------------------------------------------------------------|---------------------------------------------------------------|---------------------------------------------------|-----------------------------------------------|----------------------------------------------------|----------------------------------------------------------------|-----------------------------------------------------|-----------------------------------|---------------------------------------------------|-----------------------------------------------|--------------------------------------------|------------------------------------------------------|----------------------------------------------|----------------------------------------------|-----------------------------------------------------|--------------------------------------------------------|-------------------------------|
|                                                                                                    | Tide:                                                                                                    | Μ                                                                                     | R                                                            | ٤                                                   |                                                                     | Fi                                                                                  | rst n                                                      | ames                                                                                                    | J                                                                      | Е                                               | A                                            | N                                             |                                                                 |                                                                    | 1                                                  |                                                                      |                                                               |                                                   |                                               |                                                    |                                                                | JĽ                                                  |                                   |                                                   |                                               |                                            |                                                      |                                              |                                              |                                                     |                                                        |                               |
|                                                                                                    | Sumame:                                                                                                    | s                                                                                     | М                                                            | I                                                   | T                                                                   | н                                                                                   |                                                            | Т                                                                                                    |                                                                        |                                                 |                                              |                                               |                                                                 | ΠΓ                                                                 |                                                    |                                                                      |                                                               |                                                   |                                               |                                                    | ΠÎ                                                             | ٦Ē                                                  |                                   |                                                   |                                               |                                            |                                                      |                                              |                                              |                                                     |                                                        | T                             |
| changed<br>within the                                                                                                    | Previous<br>sumame*:                                                                                                    |                                                                                       |                                                              |                                                     |                                                                     |                                                                                     |                                                            |                                                                                                    |                                                                        |                                                 |                                              |                                               |                                                                 |                                                                    |                                                    |                                                                      |                                                               |                                                   |                                               |                                                    |                                                                |                                                     |                                   |                                                   |                                               |                                            |                                                      |                                              |                                              |                                                     |                                                        |                               |
| months                                                                                                    | Address:                                                                                                    | т                                                                                     | H                                                            | Е                                                   |                                                                     | G                                                                                   | A                                                          | BI                                                                                                    | , E                                                                    | s                                               |                                              | c                                             | H                                                               | UF                                                                 | RC                                                 | H                                                                    |                                                               | L                                                 | A                                             | N                                                  | Е                                                              | F                                                   | U                                 | N                                                 | G                                             | A                                          | R                                                    | T                                            | 0                                            | N                                                   |                                                        |                               |
|                                                                                                    |                                                                                                    | L                                                                                     | Е                                                            | I                                                   | С                                                                   | Е                                                                                   | S                                                          | ΤE                                                                                                    | R                                                                      |                                                 |                                              |                                               |                                                                 |                                                                    |                                                    |                                                                      |                                                               |                                                   |                                               |                                                    | Ц.                                                             | JL                                                  | F                                 | <sup>2</sup> OS                                   | tcod                                          | ec.                                        | L                                                    | Е                                            | 7                                            | 9                                                   | J                                                      | Х                             |
| Y known                                                                                                    | Date of birth:                                                                                                    | 1                                                                                     | 2                                                            | 1                                                   | 1                                                                   | 1                                                                                   | 9                                                          | 2 9                                                                                                    | 5                                                                      | NH                                              | IS N                                         | PT:                                           | 1                                                               | 23                                                                 | 3 4                                                | 5                                                                    | 6                                                             | 7                                                 | 8                                             |                                                    |                                                                | 1                                                   | U.N                               | 1                                                 | Η                                             | С                                          | 1                                                    | 2                                            | 1                                            | 2                                                   | 1                                                      | 2                             |
|                                                                                                    | Date of last<br>sight test:                                                                                                    | 0                                                                                     | 4                                                            | 0                                                   | 8                                                                   | 2                                                                                   | 0                                                          | 2 0                                                                                                    |                                                                        | C                                               | Firs                                         | it ter                                        | #                                                               | Not                                                                | know                                               | m                                                                    |                                                               |                                                   |                                               |                                                    |                                                                |                                                     |                                   |                                                   |                                               |                                            |                                                      |                                              |                                              |                                                     |                                                        |                               |
| il boxes<br>ch apply<br>to you.<br>voucher<br>you are<br>posal<br>or opical<br>voucher<br>you are<br>son who<br>sets your<br>sight. | I am 60 or     I am 60 or     I am 40 or     I am a full     I am a prix     phthatm     phthatm     Details of estate     Name:     Town:     Person getting     Name:     NLN*!     I am name | over<br>over<br>time :<br>loner<br>derec<br>logist<br>dishm<br>artner<br>the bi       | and<br>stud<br>on<br>d to<br>t at<br>ente                    | il a<br>sent<br>leav<br>be<br>(sc<br>(sc<br>fit /   | m ti<br>age<br>e fr<br>at ri<br>hos<br>hoo                          | I an<br>se po<br>sel 11<br>am t<br>sk of<br>pital<br>/ co<br>com<br>diow<br>it if i | e Su<br>anot<br>tifica                                     | ler 16<br>/ bro<br>or 18<br>ison<br>icoms<br>w<br>/ uni<br>icoms<br>w<br>/ uni<br>icoms<br>w<br>/ uni<br>icoms<br>w<br>/ uni<br>icoms<br>w<br>/ uni<br>icoms<br>w<br>/ uni | s"<br>ther.<br>s" a<br>detai<br>a by :<br>versi<br>t"<br>Jobs<br>tient | r sis<br>the<br>led<br>an<br>ty /<br>Ces        | ter /<br>sch<br>belc<br>prise<br>n's<br>Nate | of t                                          | GP.                                                             | a per<br>llege /<br>/ local<br>tiversi<br>come-<br>d Sup<br>ber: H | son 1<br>unik<br>I sutt<br>al Cri<br>relat<br>port | aho<br>ersit<br>ifer<br>l iz<br>tority<br>edit <sup>1</sup><br>Allow | has<br>fror<br>am r<br>ccal<br>//h                            | or I<br>slow<br>egis<br>Aut<br>osp<br>oym<br>ce ' | dia<br>dia<br>tal)                            | gla.<br>d b                                        | es /[<br>ind /<br>alow                                         | parti<br>Per<br>Itao                                | ally s<br>nsion<br>c Crev<br>HS T | Cn<br>fit a                                       | edit and I                                    | Gue                                        | oficial<br>den<br>See<br>P's of<br>the<br>aran       | an u<br>ce c<br>an (<br>deta<br>deta         | se c<br>d eli<br>ils a<br>Cre<br>e n<br>on C | dit <sup>7</sup>                                    | )<br>lity<br>seen<br>xelos                             | 1 a                           |
|                                                                                                    | I have bee                                                                                                    | in pre                                                                                | ISCI                                                         | bec                                                 | l co                                                                | nple                                                                                | x ler                                                      | 563 (                                                                                                    | inde                                                                   | the                                             | NH                                           | IS o                                          | ptica                                                           | al vou                                                             | cher                                               | sche                                                                 | eme                                                           | "                                                 |                                               |                                                    |                                                                |                                                     |                                   |                                                   |                                               |                                            |                                                      |                                              |                                              |                                                     |                                                        |                               |
| Part<br>If you are<br>ider 16 or<br>incapable<br>if signing,<br>ur parent,<br>carrer or<br>isponsible<br>for you                    | I declare that the<br>me including re<br>of NHS Englan<br>for Work and P<br>authorities, and<br>PCSE (Capita)<br>notice/ or by co<br>draw this notice<br>I am the opa                           | e info<br>paym<br>d perf<br>ensio<br>bodi<br>and t<br>ntacti<br>to th<br>tient<br>Cli | orms<br>tent<br>form<br>ris,<br>es p<br>teir<br>ting t<br>ck | ation<br>of t<br>hing<br>HM<br>berfi<br>bate<br>pat | n I h<br>he f<br>tas<br>Re-<br>ormi<br>vant<br>0 31<br>ntio<br>ient | ave<br>HS<br>is in<br>renu<br>ng fi<br>con<br>1 22<br>5<br>5 pa<br>gn               | giver<br>sigh<br>the i<br>e & t<br>inctil<br>trolle<br>33. | n on t<br>test<br>public<br>Custo<br>ons o<br>r is N<br>When                                                                                                    | his free a<br>inter<br>ms.<br>n the<br>IHS I<br>re I h<br>atier        | orm<br>ind<br>rest<br>NHS<br>ir b<br>Eng<br>ave | is o<br>pay<br>, my<br>S Dia<br>and<br>pro   | mer<br>mer<br>y pe<br>gital<br>f. I r<br>vide | ct ar<br>t of i<br>rson<br>, NH<br>may<br>an fi<br>d po<br>guai | s D<br>al con<br>al dat<br>IS Co<br>also b<br>nd ou<br>ersona      | alty of a ma<br>unter to co<br>t mo<br>al dat      | e. I i<br>charg<br>y be<br>Fra<br>ntac<br>re ab                      | All<br>unde<br>ge. 1<br>e dis<br>ud /<br>ted<br>sout<br>i bel | erst<br>fo e<br>clos<br>Auth<br>abo<br>my<br>half | and<br>nabl<br>ed t<br>ority<br>ut th<br>righ | thai<br>e th<br>o N<br>t ec<br>is f<br>ts a<br>not | if it i<br>e NH<br>HS B<br>lucat<br>orm o<br>t: http<br>ier pi | s not<br>IS to<br>usine<br>on pi<br>r the<br>xs://v | approvide<br>test.                | nopi<br>k m<br>ervi<br>ars,<br>My<br>ingi<br>/ aç | riate<br>ices<br>HM<br>r clai<br>land<br>gree | act<br>tible<br>Aut<br>Pris<br>nhs<br>to n | ion i<br>me<br>hori<br>son<br>vill b<br>s.uk<br>me c | may<br>nt, a<br>ty, E<br>Ser<br>Joor<br>Soin | be<br>ind<br>Depo<br>vice<br>tacl<br>g sc    | tako<br>on ti<br>artm<br>, ko<br>sse<br>-us<br>, ar | en aj<br>he b<br>ient<br>cal<br>d by<br>privi<br>d I v | gains<br>asis<br>acy-<br>vill |
| and give<br>heir name<br>f address                                                                                                  |                                                                                                    |                                                                                       |                                                              |                                                     |                                                                     |                                                                                     |                                                            |                                                                                                    |                                                                        |                                                 |                                              |                                               |                                                                 |                                                                    |                                                    |                                                                      |                                                               |                                                   |                                               |                                                    |                                                                |                                                     |                                   |                                                   |                                               |                                            |                                                      |                                              |                                              |                                                     |                                                        |                               |
| and give<br>eir name<br>Laddress                                                                                                    | C                                                                                                    |                                                                                       |                                                              |                                                     |                                                                     |                                                                                     |                                                            |                                                                                                    |                                                                        |                                                 |                                              |                                               |                                                                 |                                                                    |                                                    |                                                                      |                                                               |                                                   |                                               |                                                    |                                                                |                                                     |                                   |                                                   |                                               |                                            |                                                      |                                              | -                                            | -                                                   |                                                        | 0 0                           |

When an eGOS form has been created it will appear in the list (see image above).

Select the form to complete the front of the form. The information you have entered into the patient details will automatically populate. Check through the form to make sure all of the relevant information is completed. Ask the patient to sign the form. Finally save the form (button top right).

If any patient information isn't completed when you create the first eGOS form for a patient don't worry, as when you complete it on the GOS form it will be automatically populated into the patients details for next time and for other GOS forms.

## **Patient Declaration Tool**

A useful tool is the 'Patient Declaration' tool. You will find this under *Patient Data* -> *GOS* -> *Patient Declaration*. This will store the patient signature so that it can be added to related GOS forms such as GOS 3.

The Patient Declaration Form will open and be automatically populated with the patient details. The patient should read the declaration, sign and save.

| Please sign inside the bo                                                                                  | x, then click 'Save'                                                         |                                                                      |
|----------------------------------------------------------------------------------------------------|------------------------------------------------------------------------------|----------------------------------------------------------------------|
|                                                                                                    |                                                                              |                                                                      |
|                                                                                                    |                                                                              | 8                                                                    |
|                                                                                                    | Please                                                                       | sign.                                                                |
| Patient Name: LADY ISA<br>Patient DoB: 01/01/2001<br>Patient Address: 1 MAIN<br>I declare that the informa | BELLE ROWE<br>STREET, LEICESTER, LE1 4GH<br>tion provided is correct and cor | nplete; and I have read the declaration on the GOS1 voucher and on b |
| I am signing as:                                                                                           | Parent of the Patient                                                        | Carer of the Patient                                                 |
| me Patient 📀                                                                                               |                                                                              |                                                                      |
| My Name:                                                                                                   | Lady Isabelle Rowe                                                           |                                                                      |
| My Name:<br>My Address (line 1):                                                                           | Lady Isabelle Rowe                                                           |                                                                      |
| My Name:<br>My Address (line 1):<br>My Address (line 2):                                                   | Lady Isabelle Rowe<br>1 Main Street<br>Leicester                             |                                                                      |

The patient signature is valid for the current eGOS forms for 21 days. They should resign the patient declaration form for any future forms and examinations.

A signature pad can be a simple, cost-effective way of collecting a customer signature. We can recommend this one – 'One by Wacom Small Graphics Tablet'.

To use the patient declaration signature the front of the form needs to be opened and saved. Refresh the window and the 'Assign Signature' button will appear. A message will check that you want to assign the stored signature. Once this has been added the back of the form will appear.

| Disp Info                      | Patient                | Voucher<br>Value | Voucher<br>Type    | Submitted | Date Paid | Select/Status                         |
|--------------------------------|------------------------|------------------|--------------------|-----------|-----------|---------------------------------------|
| 13/06/2023<br>Admin<br>£0.00   | Mrs Jean Smith<br>1034 | £23.14           | GOS1<br>View Front |           |           | Batch Sign (Patient) Assign Sig Clear |
| 13/06/2023<br>Admin<br>£173.30 | Mrs Jean Smith<br>1034 | £41.70           | GOS3               |           |           |                                       |

Within the patient declaration tool there is also an option to request a patient signature by email or text. *The email and SMS options will only appear if the patient has an email or mobile number stored in their patient details.* 

Whichever method you use to add the patient signature, once the front has been saved the reverse of the form will automatically generate. You will then able to complete the form or save to complete later.

You will now be able to view both the front and reverse of the form. Note that once a patient has signed the front of the form it is no longer editable.

If you do find that you need to change the front of a form you can clear the form by clicking the 'Clear' button under 'Select/Status' and start again but the patient would need to re-sign.

Once the reverse of the form has been completed select 'Refresh Status' (bottom of the page) and the 'Select/Status' will now have a 'Submit GOS 1 via eGOS button'. Select this button and 'Submit'.

Please note to submit the final form or use the batch sign feature the reverse of the form must be saved first

# **Batch Signing**

The Batch Signing feature allows the performer and supplier to sign many eGOS forms at once, for example at the end of each day.

| PATIENT DATA DISPENSING                 | RECALLS       | DIARY     | MY ACCOUNT                | SYSTEM ADMIN        | LOGOUT                |                       |                       |
|-----------------------------------------|---------------|-----------|---------------------------|---------------------|-----------------------|-----------------------|-----------------------|
|                                         |               |           |                           | [                   |                       | show / hide se        | arch criteria Search  |
| - Users                                 | Start Date    |           | 01/05/2023                |                     | Performer             | perfeleven            | ~                     |
| > Diary                                 | End Date      |           | 29/06/2023                |                     | Batch Ref             |                       |                       |
| » Stock                                 |               |           | LUCOLOLO                  |                     | Halana Dat            | Destro Parado do      | and the second second |
| <ul> <li>Medical Condition</li> </ul>   |               |           | Today                     | Yesterday           | Onique Rei            | directly from your PC | SE payments           |
| <ul> <li>Template Management</li> </ul> | Use Dispens   | se Date   |                           |                     |                       | statement             |                       |
| <ul> <li>Data Management</li> </ul>     | Use Submitt   | ed Date   |                           | 0                   | Harrison and Calley   |                       |                       |
| <ul> <li>Audit Log</li> </ul>           | Use (Expect   | ed") Paym | ent Date - "start m/y onl | y O L               | Unsubmitted UNLY      | <u> </u>              |                       |
| Reporting                               | Venue         |           | Plagsa Select             | ~                   | Ready to Submit ONI   |                       |                       |
| > Clinical Info                         | 010           |           |                           |                     | Batch Sign ONLY       |                       |                       |
| Dispensing Info                         | HD            |           |                           |                     | Awaiting Confirmation | n ONLY                |                       |
| > Appointment Info                      | Surname       |           |                           |                     | Accepted ONLY         |                       |                       |
| Payments Due                            | Forename      |           |                           |                     | Rejected ONLY         |                       |                       |
| > Collections Made                      | Data of Dist. |           |                           |                     | Include Paid Claims   |                       |                       |
| Payments Made                           | Date of Birth |           |                           |                     | Exclude Quote Only    |                       |                       |
| <ul> <li>Order Status</li> </ul>        |               |           |                           |                     | Show GOS3             |                       |                       |
| > GOS Vouchers                          | Lookup PVN    |           | Enter PVN here            | Go                  | Show GOS4             |                       |                       |
|                                         |               |           |                           |                     | Show GOS1 & GOSE      |                       |                       |
|                                         |               |           |                           |                     |                       |                       |                       |
|                                         | NHS Vouch     | er Claim: | s from 01 May 2023 - t    | to - 29 June 2023   |                       |                       |                       |
|                                         | Disp Info     | Patien    | t Vouci<br>Value          | her Voucher<br>Type | Submitted             | Date Paid             | Select/Status         |
|                                         | 13/06/2023    | Mrs Jean  | Smith £23.14              | GOS1                |                       |                       | Submit GOS1 via eGOS  |

- First the reverse of the forms must be opened, checked and saved.
- Refresh the 'GOS Voucher Submission' page
- **IMPORTANT** Make sure that the relevant performer is selected

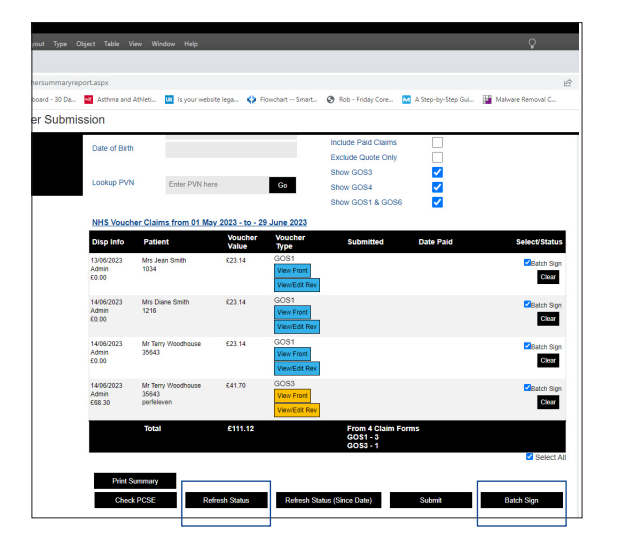

- Select the forms to add signatures.
- Click 'Batch Sign', this will open a signature window, complete the signatures and they will be added to all of the selected forms.
- Refresh the page, using the 'Refresh Page' button and the forms will now be ready to submit.

#### When an eGOS has been submitted

The blink system is designed to keep you updated with the progress of your eGOS submissions at all times.

Once a form has been submitted you can check its progress on the 'GOS Voucher Submission' under 'Select/Status'. It will show Submitted, Accepted or Rejected and finally show an expected payment date.

To see any new/updated status press the 'Refresh Status' button.

#### **Performers list number**

You can add a performers 'list number' to the system so that it is reflected onto the eGOS forms. To do this go to: *System admin -> Data Management -> Edit Settings.* 

| Admin is logged on (07/11/2023 12:35:05)<br>High Street Opticians | Search<br>Clear |       |            |              | 0      | <b>Blink</b><br>Optician<br>Managemer<br>Software |
|-------------------------------------------------------------------|-----------------|-------|------------|--------------|--------|---------------------------------------------------|
| PATIENT DATA DISPENSI                                             | NG RECALLS      | DIARY | MY ACCOUNT | SYSTEM ADMIN | LOGOUT |                                                   |
| Performer Settings                                                | 6               |       |            |              |        |                                                   |
| Performer                                                         | terry           |       |            |              |        | ~                                                 |
| Performer Name                                                    | Terry Woodhou   | se    |            |              |        |                                                   |
| Performer List Num (01-<br>12345/9XY)                             | 01-37512        |       |            |              |        |                                                   |
| Performer Qualification                                           |                 |       |            |              |        |                                                   |
|                                                                   |                 |       |            |              | Update |                                                   |
| eGOS Settings                                                     |                 |       |            |              |        |                                                   |

This will open a new page and at the top of the page is the 'Performer Settings' section.

The first title 'Performer' has a drop down menu where you can select the relevant performer, complete their details and Update to save the details.

For a performer to appear in this drop down menu they must first be added to the Blink system as a user and their 'User Type' must be either Admin or Optom.

For the name to automatically appear on the eGOS form the performer will need to be logged into the Blink system under the corresponding name.

#### If an eGOS form is showing rejected

If an eGOS form is rejected it will show as rejected on the 'GOS Voucher Submission' page under 'Select/Status'. If you hover a mouse over the rejected message, it will show the reason for the rejection. You can then rectify the error and re-submit.

#### If a patient wants to take away a GOS 3 voucher

There are 2 ways this can be done.

1. Complete the front of the eGOS form as usual and save. On the reverse of the form complete only the very top section (including the performers signature) and click the button 'Save (Request Voucher Code).

| GC   | S Voucher Sub                | mission                              |                  |                                    |                             |           |                  |
|------|------------------------------|--------------------------------------|------------------|------------------------------------|-----------------------------|-----------|------------------|
| Info | Surname                      |                                      |                  |                                    | Accepted ONLY               |           |                  |
| ue   | Forename                     |                                      |                  |                                    | Rejected ONLY               |           |                  |
| ide  | Date of Birth                |                                      |                  |                                    | Include Paid Claims         | ✓         |                  |
| e    | Date of Diret                |                                      |                  |                                    | Exclude Quote Only          |           |                  |
|      |                              |                                      |                  | _                                  | Show GOS3                   | ✓         |                  |
|      | Lookup PVN                   | Enter PVN                            | here             | Go                                 | Show GOS4                   | ✓         |                  |
|      |                              |                                      |                  |                                    | Show GOS1 & GOS             | 6 🔽       |                  |
|      | NHS Vouche                   | r Claims from 08                     | September 202    | 3 - to - 07 Dece                   | mber 2023                   |           |                  |
|      | Disp Info                    | Patient                              | Voucher<br>Value | Voucher<br>Type                    | Submitted                   | Date Paid | Select/Statu:    |
|      | 07/11/2023<br>Admin<br>£0.00 | Mrs Jean Smith<br>1034               | £0.00            | GOS3                               |                             |           |                  |
|      | 07/11/2023<br>Admin<br>£0.00 | Mrs Jean Smith<br>1034<br>perfeleven | £41.70           | GOS3<br>View Front<br>ViewEdit Rev |                             |           | Get Voucher Code |
|      |                              | Total                                | £41.70           |                                    | From 2 Claim Fo<br>GOS3 - 1 | orms      |                  |
|      |                              |                                      |                  |                                    |                             |           | Select A         |
|      | Drint Sur                    | 20020                                |                  |                                    |                             |           |                  |
|      | THE OU                       |                                      |                  | _                                  |                             |           |                  |
|      | Check F                      | PCSE                                 | Refresh Status   | Refresh S                          | tatus (Since Date)          | Submit    | Batch Sign       |
|      |                              |                                      |                  |                                    |                             |           |                  |

Refresh the status of the form and in the search results the tick box will display 'Get Voucher Code'. Tick the box and submit.

This will return the voucher code and authorisation code, which will appear on the front of the form at tghe bottom of the page. These codes can then be passed to the patient.

2. In dispensing, under 'Funded Examination' choose 'NHS Voucher - GOS3 (without Dispense)'

| GOS | Voucher Sub                  | mission                |                  |                  |                                       |                     |               |
|-----|------------------------------|------------------------|------------------|------------------|---------------------------------------|---------------------|---------------|
|     | Venue                        | Please Sel             | ect              | ·                | Ready to Submit ON<br>Batch Sign ONLY |                     |               |
|     | PID                          | 1034                   |                  |                  | Awaiting Confirmation                 | on ONLY             |               |
|     | Sumame                       |                        |                  |                  | Accepted ONLY                         | Ū.                  |               |
|     | Forename                     |                        |                  |                  | Rejected ONLY                         |                     |               |
|     | Date of Birth                |                        |                  |                  | Include Paid Claims                   | <b>~</b>            |               |
|     | Date of Dian                 |                        |                  |                  | Exclude Quote Only                    |                     |               |
|     |                              |                        |                  | _                | Show GOS3                             | <ul><li>✓</li></ul> |               |
|     | LOOKUP PVN                   | Enter PVN              | here             | Go               | Show GOS4                             | <b>~</b>            |               |
|     |                              |                        |                  |                  | Show GOS1 & GOS                       | 36 🔽                |               |
|     | NHS Vouche                   | r Claims from 08       | September 202    | 3 - to - 07 Dece | mber 2023                             |                     |               |
|     | Disp Info                    | Patient                | Voucher<br>Value | Voucher<br>Type  | Submitted                             | Date Paid           | Select/Status |
|     | 07/11/2023<br>Admin<br>£0.00 | Mrs Jean Smith<br>1034 | £0.00            | GOS3             |                                       |                     |               |
|     | 07/11/2023<br>Admin<br>£0.00 | Mrs Jean Smith<br>1034 | £0.00            | GOS3 Voucher     | Only                                  |                     |               |
|     |                              | Total                  | £0.00            |                  | From 2 Claim F                        | orms                |               |
|     |                              |                        |                  |                  |                                       |                     | Select A      |

This will create GOS3 Voucher Only form on the GOS Voucher submission page.

Follow the same steps as above.

#### Deleting an unwanted eGOS form

Find the eGOS form you want to delete. Click on the 'Clear' button - this will delete the content of the GOS form. You then need to delete the dispense linked to the form. Once the dispense has been deleted the relevant GOS form will disappear.

## **Collecting patients electronic signatures on a tablet**

We recommend using a "Wacom One" tablet.

#### Setting up your "Wacom One" tablet:

- Plug in your Wacom One
- Goto https://wacom.com/start/one download the exe file (e.g.WacomTablet\_6.4.5-5.exe)
- Run the exe to install the latest drivers
- Restart your computer
- Run the 'Wacom Tablet Properties'. See below

|                                                                                                    | Image A |                         | Image B                                                                                                    |
|----------------------------------------------------------------------------------------------------|---------|-------------------------|----------------------------------------------------------------------------------------------------|
| Wacom Tablet Properties                                                                                                    | - 🗆 X   | Wacom Tablet Properties | – 🗆 X                                                                                                    |
| Application: <                                                                                                    | > +     | Application: <          | > +                                                                                                    |
| Pen Mapping                                                                                                    |         | Pen Mapping             |                                                                                                    |
| Tip Feel Customize Current Pressure Click Maximum Tip Double Click Distance Click Click Click Click Click Click Click Click | ×<br>×  |                         | Orientation: Landscape   Mode  Pen O Mouse  Screen Area: Portion   Full Portion Monitor 1  Tablet Area: Full |
|                                                                                                    | Default | Use Windows Ink         | Default                                                                                                    |
| About Options                                                                                                    | 0       | About Options           | 0                                                                                                    |

- Click on the 'Mapping' tab. See image B above
- Untick the 'Use Windows Ink' checkbox
- Set Screen Area to 'Portion'
- Map the screen area as shown in fig 2 (you can do this better if you open the Blink Signature screen before opening the properties)
- When you use the tablet, MAKE SURE THE TABLET IS THE RIGHT WAY AROUND (Wacom label on the right hand side)

# Contact

If you need guidance regarding any aspect of Blink you can contact us on the support email, where we will always try to respond within 24 hours:

support@blinkoms.co.uk

Alternatively you can call us on the support line: 07748 500430

Or call the office phone: 0116 431 8284